# Procédure d'installation :

### <u>NADIR</u>

# VINCENT

## <u>AXEL</u>

Voici une procédure d'installation et de configuration de glpi sur une machine DEBIAN :

Lorsque votre machine a été installée, ouvrez le Terminale car l'installation se fera en ligne de commande.

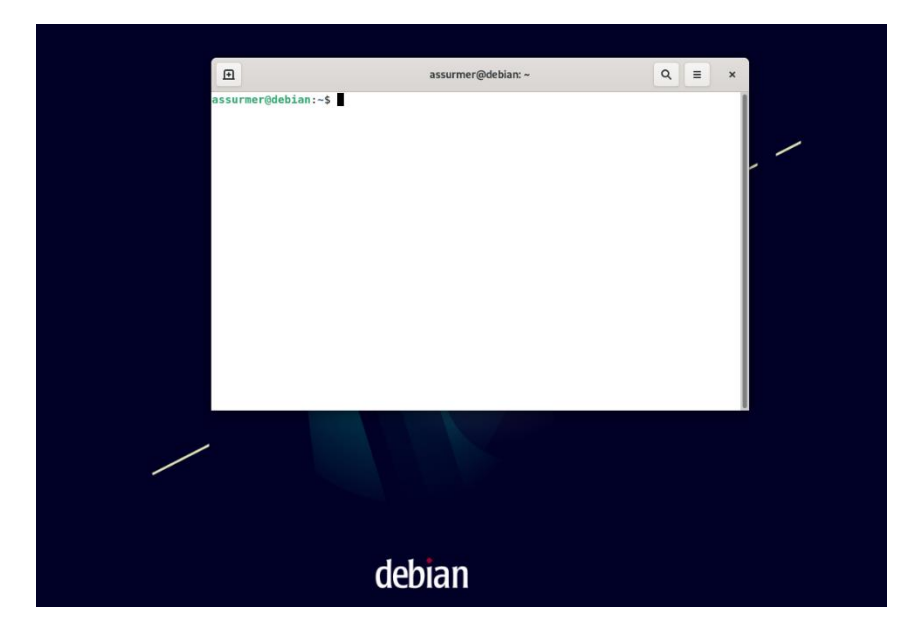

Tout d'abord il faut se connecter avec le profil superutilisateur pour effectuer l'installation de glpi.

Pour accéder au superutilisateur (root) sur Debian, vous pouvez utiliser la commande « su » comme ci-dessous.

Taper la commande su et taper sur entrer, ensuite donner votre mot de passe root.

S'il n'y a pas de mot de passe, alors définissez le en tapant la commande « su password root »

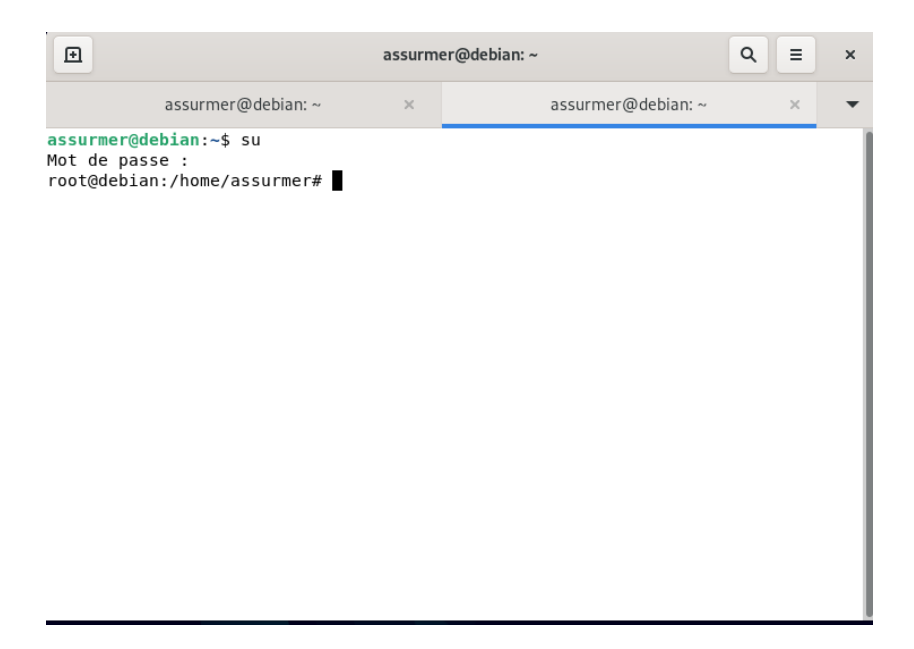

Maintenant que vous êtes en superutilisateur, nous pouvons commencer l'installation.

Mettez à jour la liste des paquets en écrivant cette commande :

#### # apt-get update && apt-get upgrade

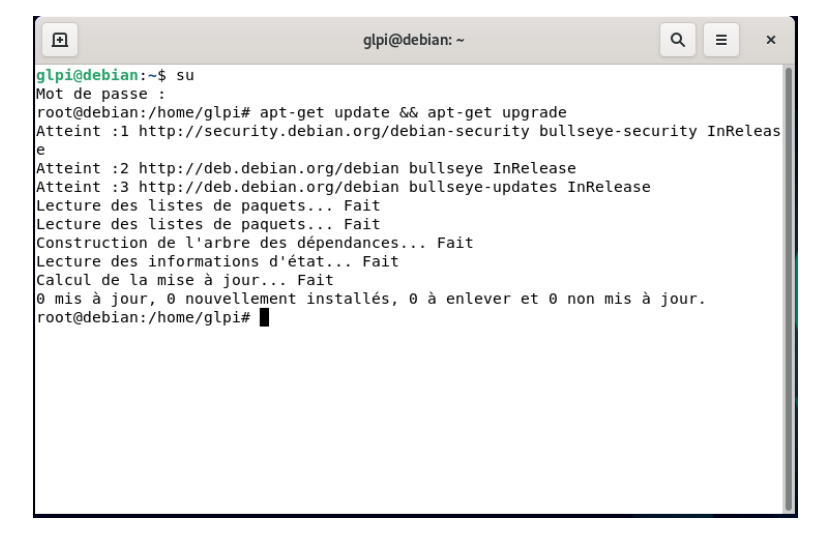

Pour fonctionner et accéder au web, glpi aura besoin du serveur web Apache2, il existe plusieurs serveur web pour cela, mais nous avons choisi apache2 car c'est une solution fiable et qui est très utilisée dans l'environnement linux :

# apt-get install apache2

| Ð                                                                          | glpi@debian: ~                                                                                                    | ۹              | Ξ      | ×   |
|----------------------------------------------------------------------------|----------------------------------------------------------------------------------------------------|----------------|--------|-----|
| root@d<br>Lectur<br>Constr<br>Lectur<br>E: Imp<br>root@d<br>Lectur         | ebian:/home/glpi# apt-get install apache2 php libapache-mod-pl<br>e des listes de paquets Fait<br>uction de l'arbre des dépendances Fait<br>e des informations d'état Fait<br>ossible de trouver le paquet libapache-mod-php<br>ebian:/home/glpi# apt-get install apache2 php libapache-mod-pl<br>e des listes de paquets Fait                                                 | וף<br>hp       |        |     |
| Lectur<br>E: Imp<br>root@d<br>Lectur<br>Constr<br>Lectur<br>Les pa<br>apac | e des informations d'état Fait<br>ossible de trouver le paquet libapache-mod-php<br>ebian:/home/glpi# apt-get install apache2<br>e des listes de paquets Fait<br>uction de l'arbre des dépendances Fait<br>e des informations d'état Fait<br>quets supplémentaires suivants seront installés :<br>he2-data apache2-utils                                                       |                |        |     |
| apac<br>apac<br>Les NO<br>apac<br>0 mis<br>Il est<br>Après<br>Souhai       | s suggeres :<br>he2-doc apache2-suexec-pristine   apache2-suexec-custom<br>UVEAUX paquets suivants seront installés :<br>he2 apache2-data apache2-utils<br>à jour, 3 nouvellement installés, 0 à enlever et 0 non mis à j<br>nécessaire de prendre 695 ko dans les archives.<br>cette opération, 2 004 ko d'espace disque supplémentaires serv<br>tez-vous continuer ? [0/n] ■ | jour.<br>ont ι | Itilis | és. |

Installez les modules PHP afin de tirer parti de toutes les fonctionnalités glpi puisque glpi est développé en PHP, donc nous allons installer les modules php les plus utilisés :

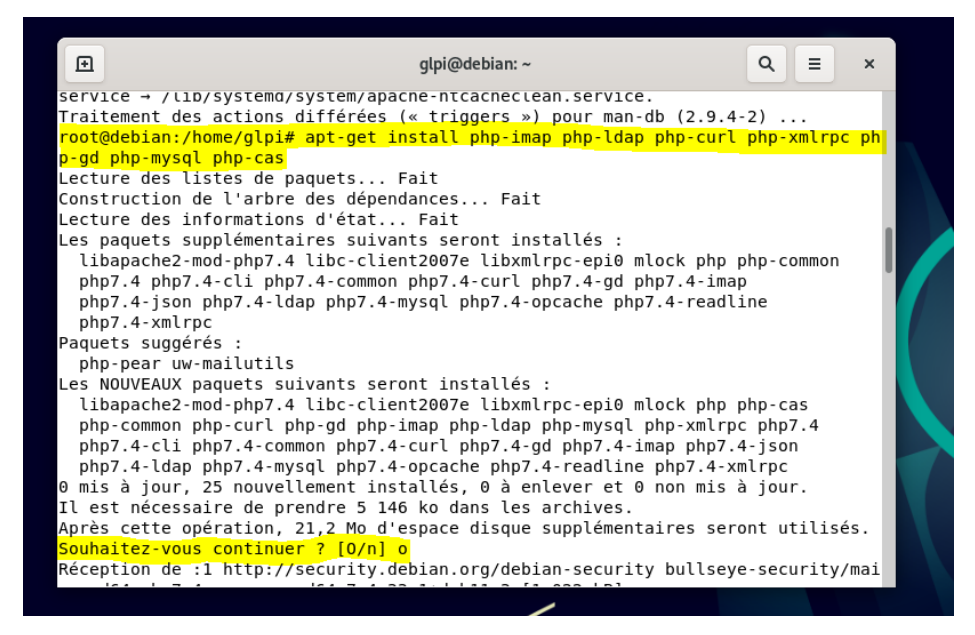

# apt-get install php-imap php-ldap php-curl php-xmlrpc php-gd php-mysql php-cas

Installez MariaDB qui nous permettra de créer une base de données :

# apt-get install mariadb-server

# mysql\_secure\_installation

root@debian:/home/glpi# apt-get install mariadb-server Lecture des listes de paquets... Fait Construction de l'arbre des dépendances... Fait Lecture des informations d'état... Fait Les paquets supplémentaires suivants seront installés : root@debian:/home/glpi# mysql\_secure\_installation NOTE: RUNNING ALL PARTS OF THIS SCRIPT IS RECOMMENDED FOR ALL MariaDB SERVERS IN PRODUCTION USE! PLEASE READ EACH STEP CAREFULLY! In order to log into MariaDB to secure it, we'll need the current password for the root user. If you've just installed MariaDB, and haven't set the root password yet, you should just press enter here. Enter current password for root (enter for none): OK, successfully used password, moving on... Setting the root password or using the unix socket ensures that nobody can log into the MariaDB root user without the proper authorisation. You already have your root account protected, so you can safely answer 'n'.

(Répondez "Y" à toutes les questions)

Concernant le mot de passe créé, c'est le compte root du MariaDB. N'oubliez pas de conserver votre mot de passe, nous en aurons besoin plus tard.

Installez les modules complémentaires au bon fonctionnement de GLPI :

# apt-get install apcupsd php-apcu

Redémarrez les services en tapant ces deux lignes de commande :

# /etc/init.d/apache2 restart

# /etc/init.d/mysql restart

Créez la base de données qui nous permettra ensuite d'installer GLPI :

# mysql -u root -p

À la demande du mot de passe, donnez celui que vous venez de conserver :

MariaDB [(none)] > create database glpidb;

MariaDB [(none)]> grant all privileges on glpidb.\* to 'glpi'@'localhost' identified by 'Votre mot de passe\*';

MariaDB [(none)]> quit

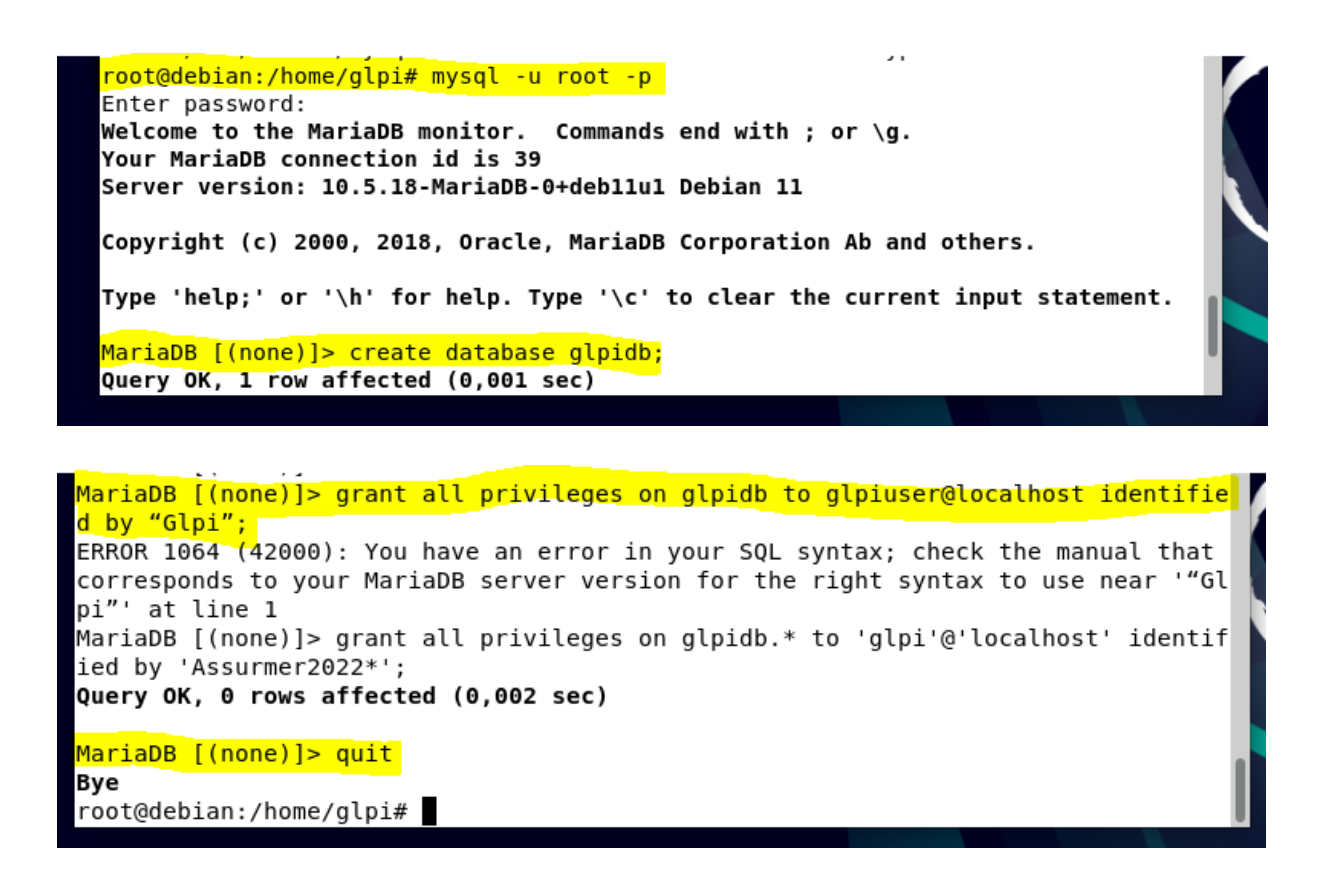

Entrez le mot de passe de votre choix à la place de "votre-mot-de-passe" en gardant les guillemets. Pensez également à le conserver !

Par la suite, une première installation en ligne de commande nous permet de récupérer les paquets GLPI sur le serveur miroir. Pour cela, entrez les 3 commandes suivantes :

### # cd /usr/src/

# wget https://github.com/glpi-project/glpi/releases/download/10.0.6/glpi-10.0.6.tgz # tar -xvzf glpi-10.0.6.tgz -C /var/www/html

| Ð                                                                                                    | glpi@debian: ~                                                  | ۹       | =                   | ×    |  |  |
|----------------------------------------------------------------------------------------------------|-----------------------------------------------------------------|---------|---------------------|------|--|--|
| root@                                                                                                    | debian:/home/glpi# cd /usr/src/                                 |         |                     |      |  |  |
| root@                                                                                                    | debian:/usr/src# wget https://github.com/glpi-project/glpi/rel  | eases   | <mark>/dow</mark> r | lloa |  |  |
| <mark>d/10</mark> .                                                                                                    | 0.6/glpi-10.0.6.tgz                                             |         |                     |      |  |  |
| 202                                                                                                    | 3-03-05 22:01:48 https://github.com/glpi-project/glpi/relea     | ses/d   | lownlo              | oad/ |  |  |
| 10.0.                                                                                                    | 6/glpi-10.0.6.tgz                                               |         |                     |      |  |  |
| Résolution de github.com (github.com)… 140.82.121.3                                                                                                    |                                                                 |         |                     |      |  |  |
| Conne                                                                                                    | xion à github.com (github.com) 140.82.121.3 :443 connecté.      |         |                     |      |  |  |
| reque                                                                                                    | te HIIP transmise, en attente de la reponse… 302 Found          |         |                     |      |  |  |
| Empla                                                                                                    | ICEMENT : https://objects.githubusercontent.com/github-producti | on-re   | elease              | e-as |  |  |
| set-2eb5be/39182/55/963e/d9e-e5e5-42/4-86/e-5/1b005b/5cb?X-Am2-Algorithm=AWS4-HM                                                                                      |                                                                 |         |                     |      |  |  |
| AC-SHAZSD&X-AMZ-CFEGENTIAL=AKIAIWNJYAX4CSVEHJSA%ZFZ0230305%ZFUS-EBST-1%ZFS3%ZFAW                                                                                      |                                                                 |         |                     |      |  |  |
| 54_requestax-Amz-bate=20230303121014920A-Amz-expiteS=3000A-Amz-signatute=2887051<br>sfs680-c050f685fsf0-a02rf8edf6da5s77bbf7504fs063d032453d65X-Amz-signatute=2887c51 |                                                                 |         |                     |      |  |  |
| stootelssolousia sacolocultouesst vul/sotiaoosussotseteeteeteeteeteeteeteeteeteeteeteeteet                                                                            |                                                                 |         |                     |      |  |  |
| 38%26                                                                                                    | filename%3Dglpi-10 0 6 tgz&response-content-type=application%2  | Focte   | st-str              | eam  |  |  |
| [sui                                                                                                    | vantl                                                           |         |                     | com  |  |  |
| 202                                                                                                    | 3-03-05 22:01:49 https://objects.aithubusercontent.com/aith     | ub-pr   | oduct               | ion  |  |  |
| -rele                                                                                                    | ase-asset-2e65be/39182755/963e7d9e-e5e3-4274-8c7e-57fb0b5b75cb  | ?X - An | 1z-Alo              | ori  |  |  |
| thm=A                                                                                                    | WS4-HMAC-SHA256&X-Amz-Credential=AKIAIWNJYAX4CSVEH53A%2F202303  | 05%2F   | us-ea               | ist- |  |  |
| 1%2Fs                                                                                                    | 3%2Faws4 request&X-Amz-Date=20230305T210149Z&X-Amz-Expires=300  | &Χ - Απ | nz-Sig              | nat  |  |  |
| ure=2                                                                                                    | a87c5f5f660ec958f6b5faf9ae8cf8edf46de5547bbf7504fa063d93845246  | b&X-A   | ∖mz-Si              | gne  |  |  |
| dHead                                                                                                    | lers=host&actor_id=0&key_id=0&repo_id=39182755&response-content | -disp   | ositi               | on=  |  |  |
| attac                                                                                                    | hment%3B%20filename%3Dglpi-10.0.6.tgz&response-content-type=ap  | plica   | ntion%              | 2Fo  |  |  |
| ctet-                                                                                                    | stream                                                          |         |                     |      |  |  |

| glpi-10.0.6.tgz 100%[===================================                 | ds 14s          |
|--------------------------------------------------------------------------|-----------------|
| 2023-03-05 22:02:04 (3,87 MB/s) — « glpi-10.0.6.tgz » sauvegardé<br>334] | [57382334/57382 |
|                                                                          |                 |
| root@debian:/usr/src# tar -xvzf glpi-10.0.6.tgz -C /var/www/html         |                 |
| glpi/                                                                    |                 |
| glpi/css_compiled/                                                       |                 |
| glpi/css_compiled/css_install.min.css                                    |                 |
| glpi/css_compiled/css_palettes_aerialgreen.min.css                       |                 |
| glpi/css_compiled/css_palettes_auror.min.css                             |                 |
| glpi/css_compiled/css_palettes_auror_dark.min.css                        |                 |
| glpi/css_compiled/css_palettes_automn.min.css                            |                 |
| glpi/css_compiled/css_palettes_classic.min.css                           |                 |
| glpi/css_compiled/css_palettes_clockworkorange.min.css                   |                 |
| glpi/css compiled/css palettes dark.min.css                              |                 |
| glpi/css compiled/css palettes darker.min.css                            |                 |
| glpi/css compiled/css palettes flood.min.css                             |                 |
| glpi/css compiled/css palettes greenflat.min.css                         |                 |
| glpi/css compiled/css palettes hipster.min.css                           |                 |
| glpi/css compiled/css palettes icecream.min.css                          |                 |
| glpi/css compiled/css palettes lightblue.min.css                         |                 |
| glpi/css_compiled/css_palettes_midnight.min.css                          |                 |
|                                                                          |                 |

Ensuite, une fois que l'on aura téléchargé et décompressé ces derniers, nous attribuons les droits au serveur LAMP d'agir sur les fichiers, et nous pourrons enchaîner sur l'installation graphique. Pour cela, entrez la commande suivante :

# chown -R www-data /var/www/html/glpi/

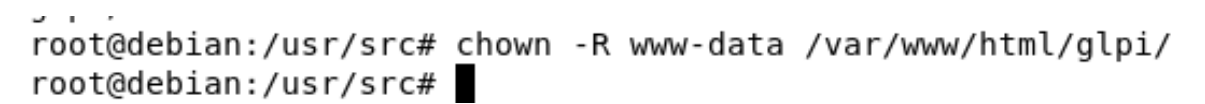